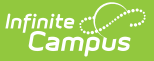

# **Transfer Funds Between Accounts**

Last Modified on 10/22/2022 9:50 am CDT

Classic View: Point of Sale > Account Maintenance > Account > Journal

#### Search Terms: Account

The Journal allows funds to be transferred between two POS accounts to correct patron processing errors and/or to manually redistribute household funds.

On the account from which the funds were transferred, the transfer is recorded as a credit adjustment. The transaction is posted as a credit to the account to which the funds are transferred.

This article also includes procedures for voiding transfers.

| Account Journal ☆<br>Food Service > Information > Account Journal |                              |       |     |            |         |         |         |             |  |
|-------------------------------------------------------------------|------------------------------|-------|-----|------------|---------|---------|---------|-------------|--|
| New Transaction                                                   | 🖶 Print                      | Trans | fer | Adjustment |         |         |         |             |  |
|                                                                   |                              |       |     |            |         |         |         |             |  |
| Transaction List                                                  |                              |       |     |            |         |         |         |             |  |
| Post TX<br>9/12/2019 9/12/2019                                    | Description<br>Starting Bala | nce   | F   | atron      | #       | Debit   | Credit  | Run Balance |  |
| 09/12/2019 09/12/2019                                             | Balance<br>9                 |       | E   | mily Smith | 1       |         | \$18.90 |             |  |
|                                                                   | Brkfst Meal (                | Sec)  |     |            | 1       | \$1.25  |         | \$17.65     |  |
| 09/12/2019 09/12/201                                              | 9<br>Lunch Meal (            | (Sec) | E   | mily Smith | 1       | \$2.05  |         |             |  |
|                                                                   |                              |       |     |            |         |         |         | \$15.60     |  |
|                                                                   |                              |       |     |            |         |         |         |             |  |
|                                                                   |                              |       |     |            | Net     | 3.30    | 18.90   | ×           |  |
|                                                                   |                              |       |     |            | Current | Balance | 6.95    |             |  |
| Transaction De                                                    | etail                        |       |     |            |         |         |         |             |  |
| *Transfer To Account #                                            |                              |       | _   | *Amount    |         |         |         |             |  |
|                                                                   |                              |       |     |            |         |         |         |             |  |
| Initiating Transfer of Funds between Accounts                     |                              |       |     |            |         |         |         |             |  |

### 1. Select the **Transfer** button.

#### Result

A Transaction Detail editor appears.

- 2. Enter the account number to which the funds should be transferred in the **Transfer to Account Number** field.
- 3. Enter the **Amount** to be transferred in dollar.cent format (*e.g.*, 10.50).

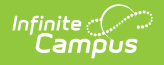

4. Click the **Save** button when finished.

The Patron field appears blank for transfers made in Family Accounts.

| Food Service > Information > Account Journal                                                                                                    |                                                                                                    |
|----------------------------------------------------------------------------------------------------|----------------------------------------------------------------------------------------------------|
| New Transaction 🖶 Print Transfer Adjustment                                                                                                    |                                                                                                    |
| Journal Period                                                                                                    |                                                                                                    |
| From 7/25/2020                                                                                                    | Date Type Post Date *                                                                                |
| Transaction List                                                                                                    |                                                                                                    |
| Post TX Description Patron<br>7/25/2020 7/25/2020 Starting Balance                                                                                                    | # Debit Credit Run Balance                                                                           |
| Balance<br>08/24/2020 08/24/2020 Emily Smith                                                                                                    | 1 \$6.95                                                                                             |
| Cash Payment                                                                                                    | 1 \$100.00                                                                                           |
| 08/24/2020 08/24/2020 Transferring funds to Emily Smith                                                                                                    | a 100 95                                                                                             |
| Funds Transfer                                                                                                    | 1 (\$50.00)                                                                                          |
|                                                                                                    | \$20.95                                                                                              |
| Account Journal ☆         Food Service > Information > Account Journal         New Transaction         ● Print       Transfer         Adju                                                                                                    | is ment                                                                                              |
|                                                                                                    |                                                                                                    |
| Journal Period                                                                                                    |                                                                                                    |
| Journal Period<br>From 7/25/2020                                                                                                    | Date Type Post Date 💌                                                                                |
| Journal Period From 7/25/2020                                                                                                    | Date Type Post Date 💌                                                                                |
| Journal Period From 7/25/2020 To 08/24/2020 To 08/24/2020 To Transaction List Post TX Description Patron 7/95/2020 Z/25/2020 Charling Palanace                                                                                                    | Date Type Post Date * # Debit Credit Run Balance                                                     |
| Journal Period<br>From 7/25/2020 To 08/24/2020 To 08/24/2020 To 08/24/2020 To 08/24/2020 To 08/24/2020 Transaction List<br>Post TX Description Patron 7/25/2020 7/25/2020 Starting Balance Balance                                                                | Date Type Post Date                                                                                  |
| Journal Period<br>From 7/25/2020 To 08/24/2020 To 08/24/2020 Transaction List<br>Post TX Description Patron<br>7/25/2020 7/25/2020 Starting Balance<br>Balance<br>08/24/2020 08/24/2020 Transferring funds from Janeh F<br>account number: 3017<br>Funds Transfer | Date Type Post Date<br># Debit Credit Run Balance<br>1 \$16.25<br>Rose Smith<br>1 \$50.00<br>\$66.25 |
| Journal Period From 7/25/2020 To 08/24/2020 To 08/24/2020 Transaction List Post TX Description Patron 7/25/2020 7/25/2020 Starting Balance Balance 08/24/2020 08/24/2020 Transferring funds from Janeh F account number: 3017 Funds Transfer                      | Date Type Post Date<br># Debit Credit Run Balance<br>1 \$16.25<br>Rose Smith<br>1 \$50.00<br>\$66.25 |

# Void a Transfer

Transferred actions can be reversed if needed.

| Account Jour                  | nal ☆<br>ation > Account Journa                 | al             |           |          |             |   |
|-------------------------------|-------------------------------------------------|----------------|-----------|----------|-------------|---|
| New Transaction               | Void TX 🖶 Prin                                  |                |           |          |             |   |
| Journal Perio                 |                                                 |                |           |          |             |   |
| From 7/25/2020                | То 08/24                                        | Date Type      | Post Date | •        |             |   |
| Transaction L                 | st                                              |                |           |          |             |   |
| Post TX<br>7/25/2020 7/25/202 | Description<br>) Starting Balance               | Patron         | # Debit   | Credit   | Run Balance | - |
|                               | Balance                                         |                | 1         | \$6.95   |             |   |
| 08/24/2020 08/24/20           | 0<br>Cash Payment                               | Emily Smith    | 1         | \$100.00 |             |   |
| 08/24/2020 08/24/202          | 20 Transferring funds to<br>account number: 301 | Emily Smith    |           |          | \$106.95    |   |
|                               | Funds transfer                                  |                | I         | (ຈວບ.ບບ) | \$56.95     |   |
|                               |                                                 |                |           |          |             | _ |
| Transaction D                 | etail                                           |                |           |          |             |   |
| Void Reason                   |                                                 |                |           |          |             |   |
| Scanner Reconciliation        | •                                               |                |           |          |             |   |
| Description                   |                                                 |                |           |          |             |   |
| Transferring funds to ac      | count number: 3016                              |                |           |          |             |   |
|                               |                                                 |                |           |          |             |   |
|                               | V                                               | oid a Transfer |           |          |             |   |

- 1. Select the transfer item to be voided from the Transaction List editor. (Select the line of the transfer transaction that includes the dates).
- 2. Click the **Void TX** button. The Transaction Detail editor will display void fields.
- 3. Select the **Void Reason** from the dropdown field. This is used for reporting purposes.
- 4. Enter a **Description** for the void. (By default, the original description of the transfer will display in this field.)
- 5. Click the **Save** button when finished.

## Result

Infinite 🛒

The transaction appears in **red** font in the Transaction List editor, indicating that it was voided.